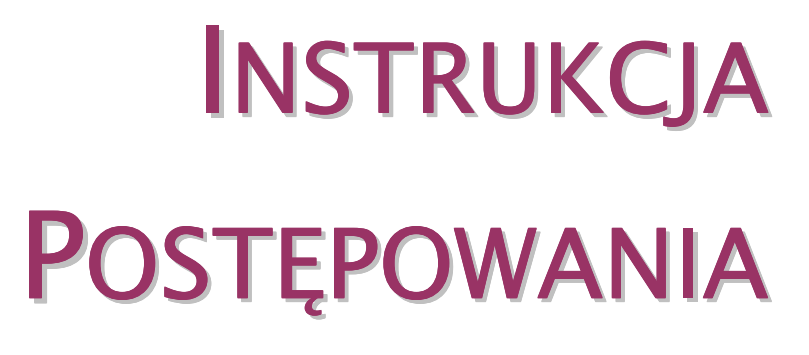

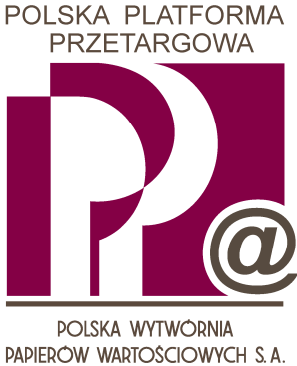

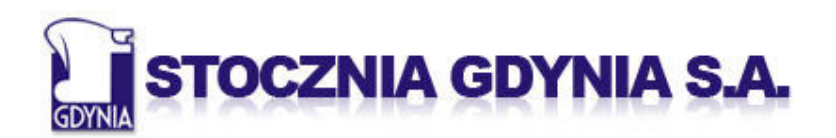

Stocznia Szczecińska Nowa 👔

| 1          | Uwa                                                         | GI OGÓLNE                                                                                                    | . 3                                                                                            |
|------------|-------------------------------------------------------------|----------------------------------------------------------------------------------------------------|------------------------------------------------------------------------------------------------|
| 1.1        | P                                                           | ARAMETRY TECHNICZNE                                                                                                    | . 3                                                                                            |
| 1.2        | : <b>I</b> I                                                | NFORMACJE POTRZEBNE DO ZALOGOWANIA                                                                                                    | . 4                                                                                            |
| 1.3        | S L                                                         | OGOWANIE DO SYSTEMU PPP                                                                                                    | . 5                                                                                            |
| 1.4        | Z                                                           | MIANA KLUCZA DOSTĘPU                                                                                                    | . 6                                                                                            |
| 1.5        | i V                                                         | VIDOK OGÓLNY SYSTEMU PPP                                                                                                    | . 7                                                                                            |
| 2          | Prze                                                        | TARG I AUKCJA                                                                                                    | . 8                                                                                            |
| 2.1        | V                                                           | Vyszukiwanie Przetargów i Aukcji                                                                                                    | . 8                                                                                            |
|            |                                                             |                                                                                                    |                                                                                                |
| 2.2        | C                                                           | DANE PRZETARGU LUB AUKCJI                                                                                                    | 10                                                                                             |
| 2.2        | 2.2.1                                                       | Dane Przetargu lub Aukcji<br>Dane podstawowe                                                                                                    | <b>10</b><br>10                                                                                |
| 2.2        | 2.2.1<br>2.2.2                                              | Dane Przetargu lub Aukcji                                                                                                    | <b>10</b><br>10<br>11                                                                          |
| 2.2<br>2.3 | 2.2.1<br>2.2.2<br>2.2.2                                     | Dane Przetargu lub Aukcji<br>Dane podstawowe<br>Dodatkowe informacje<br>ICYTACJA NA ŻYWO                                                                                                    | 10<br>10<br>11<br>12                                                                           |
| 2.2<br>2.3 | 2.2.1<br>2.2.2<br>2.2.2<br>5<br><b>L</b><br>2.3.1           | Dane Przetargu lub Aukcji                                                                                                    | 10<br>10<br>11<br>12                                                                           |
| 2.2<br>2.3 | 2.2.1<br>2.2.2<br>2.2.2<br>2.3.1<br>2.3.2                   | DANE PRZETARGU LUB AUKCJI<br>DANE PODSTAWOWE<br>DODATKOWE INFORMACJE<br>ICYTACJA NA ŻYWO<br>URUCHAMIANIE <i>LICYTACJI NA ŻYWO</i><br>OKNO <i>LICYTACJI NA ŻYWO</i>                                                              | 10<br>11<br>11<br>12<br>12<br>13                                                               |
| 2.2<br>2.3 | 2.2.1<br>2.2.2<br>2.3.1<br>2.3.2<br>2.3.3                   | DANE PRZETARGU LUB AUKCJI<br>DANE PODSTAWOWE<br>DODATKOWE INFORMACJE<br>ICYTACJA NA ŻYWO<br>URUCHAMIANIE <i>LICYTACJI NA ŻYWO</i><br>OKNO <i>LICYTACJI NA ŻYWO</i><br>SKŁADANIE OFERT                                           | 10<br>11<br>12<br>12<br>13<br>15                                                               |
| 2.2        | 2.2.1<br>2.2.2<br>2.3.1<br>2.3.2<br>2.3.3<br>2.3.4          | DANE PRZETARGU LUB AUKCJI<br>DANE PODSTAWOWE<br>DODATKOWE INFORMACJE<br>ICYTACJA NA ŻYWO<br>URUCHAMIANIE <i>LICYTACJI NA ŻYWO</i><br>OKNO <i>LICYTACJI NA ŻYWO</i><br>SKŁADANIE OFERT<br>TRYBY WYŚWIETLANIA DANYCH              | <ol> <li>10</li> <li>11</li> <li>12</li> <li>13</li> <li>15</li> <li>18</li> </ol>             |
| 2.2        | 2.2.1<br>2.2.2<br>2.3.1<br>2.3.2<br>2.3.3<br>2.3.4<br>2.3.5 | DANE PRZETARGU LUB AUKCJI<br>DANE PODSTAWOWE<br>DODATKOWE INFORMACJE<br>ICYTACJA NA ŻYWO<br>URUCHAMIANIE <i>LICYTACJI NA ŻYWO</i><br>OKNO <i>LICYTACJI NA ŻYWO</i><br>SKŁADANIE OFERT<br>TRYBY WYŚWIETLANIA DANYCH<br>DOGRYWKI. | <ol> <li>10</li> <li>11</li> <li>12</li> <li>13</li> <li>15</li> <li>18</li> <li>20</li> </ol> |

### UWAGI OGÓLNE

## 1.1 PARAMETRY TECHNICZNE

Poniżej podane są wymagania techniczne, które muszą zostać spełnione, aby Uczestnik mógł wziąć udział w Przetargach i Aukcjach realizowanych za pomocą Systemu PPP:

- 1. Komputer osobisty klasy PC o minimalnych parametrach technicznych:
  - 1) Procesor z zegarem 1 GHz;
  - 2) 256 MB pamięci RAM.
- 2. Zainstalowane oprogramowanie:
  - System operacyjny Windows w wersji 2000 (SP3 lub wyższy) lub XP (SP1 lub wyższy);
  - 2) Przeglądarka Internet Explorer w wersji co najmniej 6 SP1;
  - 3) Środowisko Java Runtime Enviroment w najnowszej dostępnej wersji.
- 3. Łącze internetowe o przepustowości co najmniej 128 kbps.
- Konfiguracja infrastruktury teleinformatycznej Użytkownika musi zapewnić stabilny dostęp stacji roboczej Użytkownika do wszystkich komponentów Systemu PPP.
- 5. PWPW S.A. nie ponosi odpowiedzialności za konfigurację lokalnych komputerów, infrastruktury teleinformatycznej oraz jakość łącza internetowego Użytkowników.

Podczas pracy z Systemem PPP nie należy korzystać z przycisków nawigacyjnych przeglądarki internetowej.

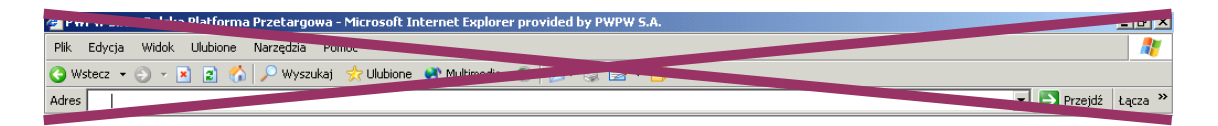

Wskazane jest wyłączanie panelu nawigacyjnego przeglądarki (klawisz *F11*; ponowne naciśnięcie powoduje przywrócenie tego elementu).

## 1.2 INFORMACJE POTRZEBNE DO ZALOGOWANIA

Logowanie do Systemu PPP następuje za pośrednictwem strony: <u>http://ppp.pwpw.pl/stocznie</u>. Aby rozpocząć logowanie należy wcisnąć przycisk *Zaloguj się do Polskiej Platformy Przetargowej*.

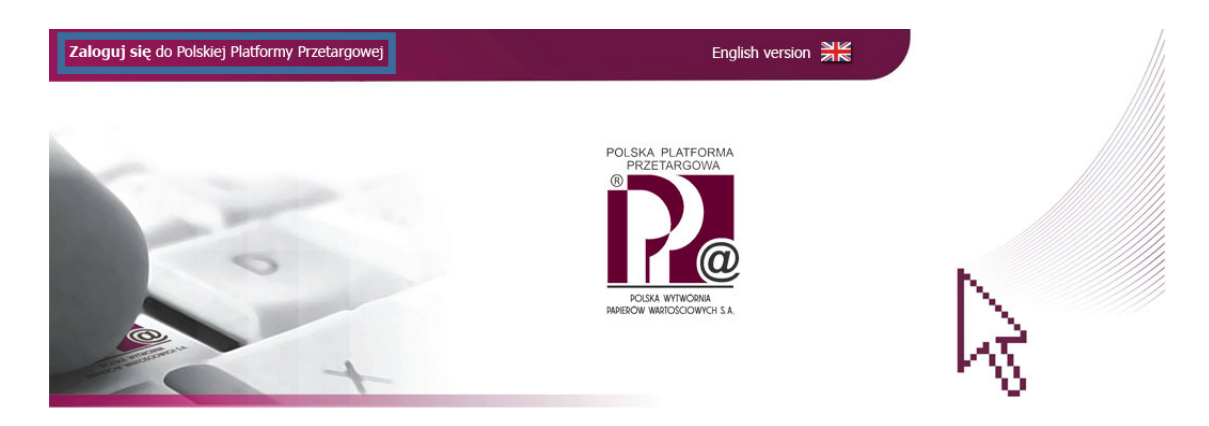

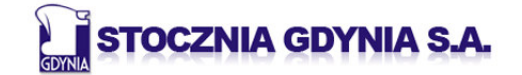

Stocznia Szczecińska Nowa 📳

Regulamin

## 1.3 LOGOWANIE DO SYSTEMU PPP

Podczas logowania Uczestnik wpisuje w odpowiednie pola: Login oraz Klucz Dostępu. Użycie klawisza *Enter* (lub wciśnięcie przycisku *Zaloguj się*) powoduje potwierdzenie wprowadzonych danych.

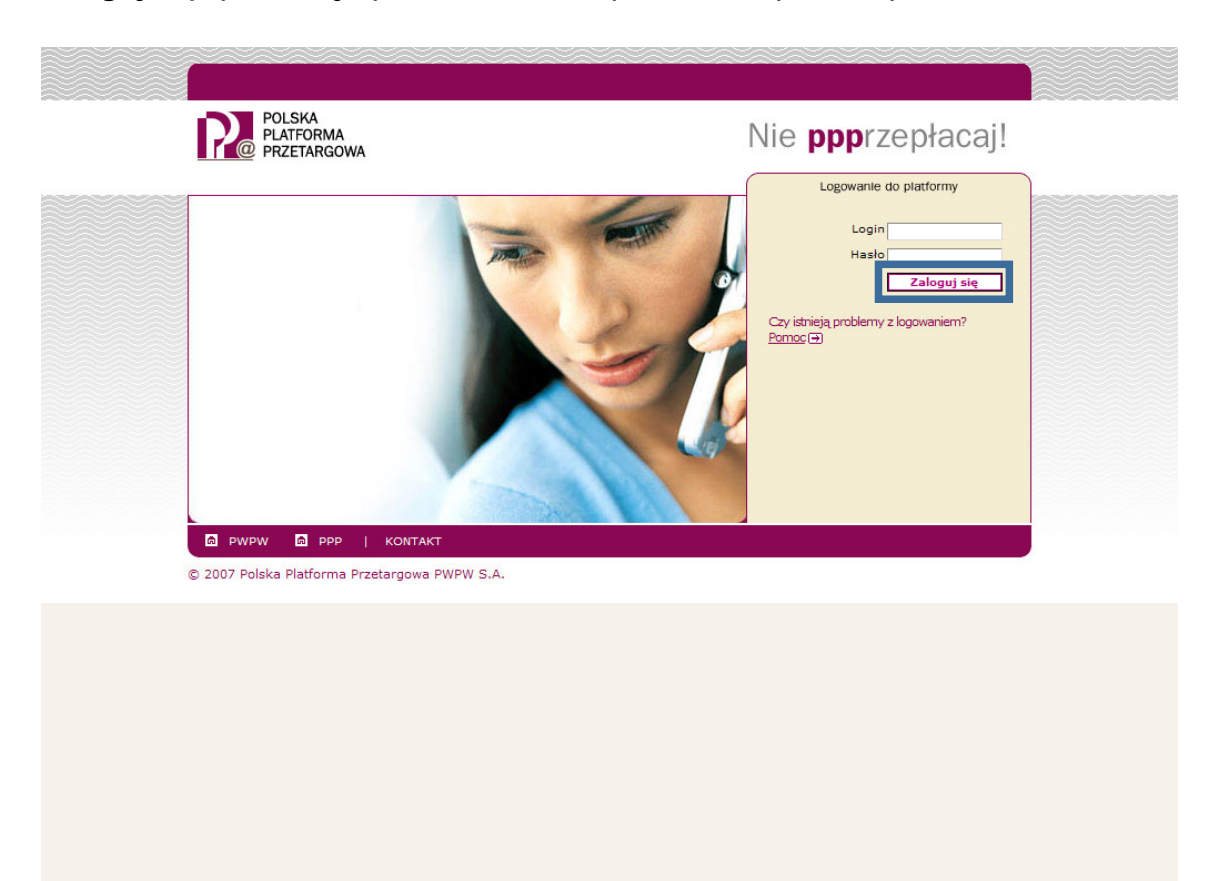

## 1.4 ZMIANA KLUCZA DOSTĘPU

Podczas pierwszego logowania dokonywanego przez Uczestnika System PPP prosi o zmianę Klucza Dostępu. Aby jej dokonać, Uczestnik powinien wpisać swój Login oraz stary Klucz Dostępu, a następnie powinien dwukrotnie wpisać nowy Klucz Dostępu i wcisnąć przycisk *Zmień*.

| POLSKA<br>PLATFORMA                         | Nie <b>ppp</b> rzepłacaj!                                                                                 |
|---------------------------------------------|----------------------------------------------------------------------------------------------------|
|                                             | Logowanie do platformy<br>Login<br>Stare hasto<br>Nowe hasto<br>Dotwierdź hasto<br>Zmień<br>Hasło wygasło |
| 2007 Policka Platforma Prostangewa RWDW S A |                                                                                                    |

#### UWAGA!

Klucz Dostępu nie może zawierać polskich znaków. Klucz Dostępu nie może być identyczny z Loginem Uczestnika. Wielkość liter w Kluczu Dostępu ma znaczenie. Nowy Klucz Dostępu nie może być identyczny z którymkolwiek z wcześniejszych Kluczy Dostępu Uczestnika.

## 1.5 WIDOK OGÓLNY SYSTEMU PPP

Po zalogowaniu Uczestnika do Systemu PPP pojawi się poniższy ekran:

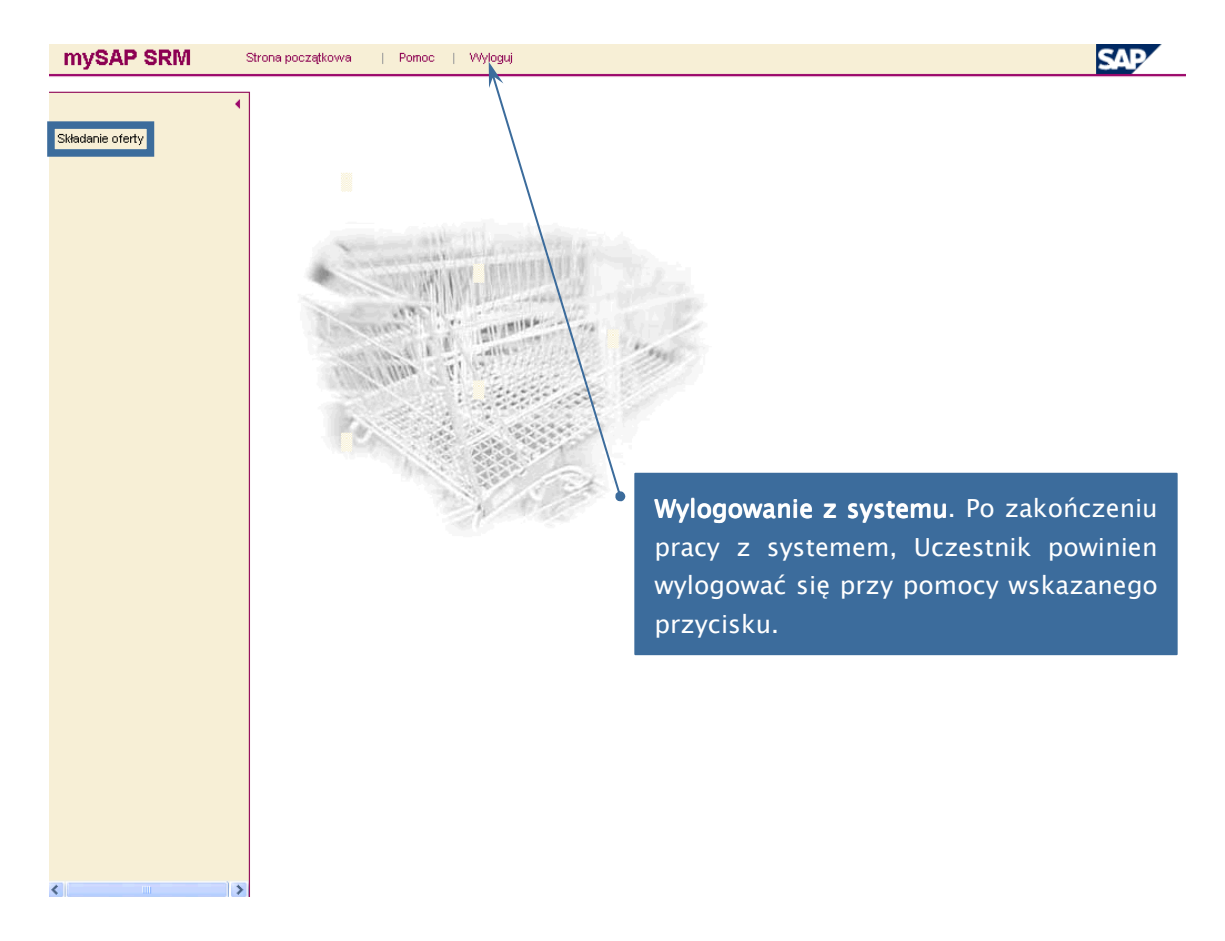

Aby rozpocząć pracę z Przetargami i Aukcjami, należy nacisnąć przycisk *Składanie oferty*.

## 2 PRZETARG I AUKCJA

# 2.1 WYSZUKIWANIE PRZETARGÓW I AUKCJI

Po naciśnięciu przez Uczestnika przycisku *Składanie oferty*, pojawi się poniższy ekran:

| mySAP SRM        | Strona początkov | wa   Pomoc            | Wyloguj               |              |            |                  | SAP      |
|------------------|------------------|-----------------------|-----------------------|--------------|------------|------------------|----------|
| •                | Opracow          | anie oferty           |                       |              |            |                  |          |
| Składanie oferty | Szukanie         |                       |                       |              |            |                  |          |
|                  | Numer            | Nazwa                 | :                     | Status       | Przetwo    | rz. przez uż. od |          |
|                  |                  |                       |                       |              | *          | *                |          |
|                  | Rozpoczęc        | Rozszerzone szu       | <u>ukanie Wyczyść</u> | pola filtrów |            |                  |          |
|                  | llość wyszu      | ıkanych postępowai    | i: O                  |              |            |                  |          |
|                  | Numer            | Podpis <u>T</u>       | <u>yp Nazwa</u>       | Term. rozp.  | TermZłożOf | Status oferty    | Czynność |
|                  | Brak dokume      | ntów dla kryteriów wy | szukiwania            |              |            |                  |          |
|                  |                  |                       |                       |              |            |                  |          |
|                  |                  |                       |                       |              |            |                  |          |
|                  |                  |                       |                       |              |            |                  |          |
|                  |                  |                       |                       |              |            |                  |          |
|                  |                  |                       |                       |              |            |                  |          |
|                  |                  |                       |                       |              |            |                  |          |
|                  |                  |                       |                       |              |            |                  |          |
|                  |                  |                       |                       |              |            |                  |          |
|                  |                  |                       |                       |              |            |                  |          |
|                  |                  |                       |                       |              |            |                  |          |
|                  |                  |                       |                       |              |            |                  |          |
|                  |                  |                       |                       |              |            |                  |          |
|                  |                  |                       |                       |              |            |                  |          |
|                  |                  |                       |                       |              |            |                  |          |
|                  |                  |                       |                       |              |            |                  |          |
|                  |                  |                       |                       |              |            |                  |          |
|                  |                  |                       |                       |              |            |                  |          |
|                  |                  |                       |                       |              |            |                  |          |
|                  |                  |                       |                       |              |            |                  |          |
|                  |                  |                       |                       |              |            |                  |          |
| < >              |                  |                       |                       |              |            |                  |          |

Aby wyszukać Przetargi oraz Aukcje, do których został dopuszczony Uczestnik, powinien on wcisnąć przycisk *Rozpoczęcie*.

Po naciśnięciu przez Uczestnika przycisku *Rozpoczęcie* pojawi się poniższy ekran:

| Ilość vyszukaných postępowań: 3         Numěr       Podpis Typ       Nazwa       Term.rozp.       Term.ZidZOT       Status oferty       Czynnos         2000010384       Licytacja Sprzedażowa       rzetarg - SSN - nr zz       06.10.2009 12:00:0       06.10.2009 14:00:00       Nie utworzono oferty       % // 1         2000010383       Licytacja Sprzedażowa       ukcja - SG - nr yy       06.10.2009 12:00:00       06.10.2009 14:00:00       Nie utworzono oferty       % // 1         2000010382       Licytacja Sprzedażowa       rzetarg - SG - nr yy       07.10.2009 13:35:00       07.10.2009 14:00:00       Postepowanie w toku!       % // 1 | Opra<br>Szuk<br>Nume<br>Rozy | acowanie ofer<br>anie<br>er Nazwa<br>poczęcie <u>Rozsze</u> r | ty<br>zone szukanie Wyczyść | Status<br>: pola filtrów         | należy wcisnąć<br>Ponowne jej w<br>wyświetlania na | nazwę o<br>ciśnięcie<br>odwrotna | dpowiada<br>oowoduje<br>1. | jącej mu ko<br>zmianę ko | olumny          |
|----------------------------------------------------------------------------------------------------|------------------------------|---------------------------------------------------------------|-----------------------------|----------------------------------|----------------------------------------------------|----------------------------------|----------------------------|--------------------------|-----------------|
| Numer     Podus     typ     Nazwa     Ierm.rozp.     Ierm.fozOf     Status offy     Czynnos       2000010384     Licytacja Sprzedażowa     rzetarg - SSN - nr zz     06.10.2009 12:00:00     06.10.2009 14:00:00     Ne utworzono oferty     % // 1       2000010383     Licytacja Sprzedażowa     ukcja - SG - nr yy     06.10.2009 12:00:00     06.10.2009 14:00:00     Ne utworzono oferty     % // 1       2000010382     Licytacja Sprzedażowa     rzetarg - SG - nr xx     07.10.2009 13:35:00     07.10.2009 14:00:00     Postepowanie w toku!     % // 1                                                                                                | llość                        | wyszukanych post                                              | tępowań: 3                  |                                  |                                                    | -                                |                            |                          |                 |
| Z000010383         Licytacija sprzedažowa         ukcja - SG - nr yy         08.10.2009 12:00:00         08.10.2009 14:00:00         Nie utworzono oferty         Nie           2000010383         Licytacija Sprzedažowa         ukcja - SG - nr yy         08.10.2009 12:00:00         08.10.2009 14:00:00         Nie utworzono oferty         Nie           2000010382         Licytacija Sprzedažowa         rzetarg - SG - nr xx         07.10.2009 13:35:00         07.10.2009 14:00:00         Postepowanie w tokul         Nie                                                                                                    |                              | Numer Podpis                                                  | Linutacia Carrandatarum     | <u>lazwa</u><br>waatawa CCN away | _                                                  | 1erm. rozp.                      | 1ermZłozOt                 | Status oferty            | Czynność        |
| 2000010383         Licytacja Sprzedażowa         ukcja - SG - nr yy         08.10.2009 12.00:00         08.10.2009 14:00:00         Ne utworzono oferty         N           **         2000010382         Licytacja Sprzedażowa         rzetarg - SG - nr xx         07.10.2009 13:35:00         07.10.2009 14:00:00         Postepowanie w toku!         N         N                                                                                                    |                              | 2000010384                                                    | Licytacja Sprzedazowa       | rzetarg - SSN - nr z:            | Z                                                  | 08.10.2009 12:00:00              | 08.10.2009 14:00:00        | Nie utworzono oferty     | <b>~</b>        |
| 2000010382 Licytacja Sprzedażowa rzetarg - S0 - nr xx 07.10.2009 13:35:00 07.10.2009 14:00:00 Postępowanie w toku!  M III                                                                                                    |                              | 2000010383                                                    | Licytacja Sprzedażowa       | lukcja - SG - nr yy              |                                                    | 08.10.2009 12:00:00              | 08.10.2009 14:00:00        | Nie utworzono oferty     | - <i>4 //</i> 0 |
|                                                                                                    | 2                            | 2000010382                                                    | Licytacja Sprzedażowa       | rzetarg - SG - nr xx             |                                                    | 07.10.2009 13:35:00              | 07.10.2009 14:00:00        | Postępowanie w toku!     | - 🤍 // 🖻        |
|                                                                                                    |                              |                                                               |                             |                                  |                                                    |                                  |                            |                          |                 |

Przetargi i Aukcje realizowane są w Systemie PPP za pomocą narzędzia noszącego nazwę *Licytacja Sprzedażowa*.

## 2.2 DANE PRZETARGU LUB AUKCJI

### 2.2.1 DANE PODSTAWOWE

Na ekranie *Wyświetlanie Licytacji Sprzedażowej*, w zakładce *Dane podstawowe* dostępne są najważniejsze dane Przetargu lub Aukcji.

Aby zakończyć przeglądanie szczegółów Przetargu lub Aukcji i powrócić do poprzedniego ekranu, należy nacisnąć przycisk *Powrót do ekranu początkowego*.

| Wyświetlanie Licytacji Sprzedażowej Tworzenie oferty Aktualizacja Licytacja Sprzedażowa na żywa Powrót do ekranu poczatkow Inf. od organizatora Nazwa postępowania Przetarg - SG - nr xx Numer oferty 2000010385 Termin rozpoczęcja 07.10.2009 13.50.00 Termin złożenia oferty 07.10.2009 14.20.00 Strefa czasowa CET Podpis elektroniczny © Postępowanie testowe ©                                                                                                    | /SAP SRM             | Strona początkowa         | i   Pomoc   Wylogi | ij                    |                        |                   | SAP               |
|----------------------------------------------------------------------------------------------------|----------------------|---------------------------|--------------------|-----------------------|------------------------|-------------------|-------------------|
| Tworzenie oferty       Aktualizacja       Powrót do ekranu poczatkow         Prozeze sorzawstrić dane i informacje do oferty.       nf. od organizatora         Nazwa postępowania Przetarg - SG - nr xx       Numer oferty       2000010385         Termin rozpoczęcia       07.10.2009       13.50.00         Termin złożenia oferty       07.10.2009       14.20.00         Strefa czasowa       CET         Podpis elektroniczny       Image: Center of the stowe         Postępowanie testowe       Image: Center of the stowe                                                                                                    | Wyświetlanie         | Licytacji Sprzeda         | ażowej             |                       |                        |                   |                   |
| Prosze surawućzić dane Linformacje do oferty.         Dane podstawowe       nf. od organizatora         Nazwa postępowania Przetarg - SG - nr xx         Numer oferty       2000010385         Termin rozpoczęcia       07.10.2009         Strefa czasowa       CET         Podpis elektroniczny       Image: Celebratic content of the streme content of the streme conte                                                                                                    | Tworzenie oferty     | Aktualizacja              |                    |                       | Licytacja Sprzedażowa  | na żywo Powrót do | ekranu początkowe |
| Dane podstawowe     nf. od organizatora       Nazwa postępowania     Przetarg - SG - nr xx       Numer oferty     2000010385       Termin rozpoczęcia     07.10.2009       Termin złożenia oferty     07.10.2009       Strefa czasowa     CET       Podpis elektroniczny     Image: Center of the stowe       Postępowanie testowe     Image: Center of the stowe                                                                                                    | Prosze sprawdzić dan | e Linformacje do oferty.  |                    |                       |                        |                   |                   |
| Nazwa postępowania       Przetarg - SG - nr xx         Numer oferty       2000010385         Termin rozpoczęcia       07.10.2009       13.50.00         Termin złożenia oferty       07.10.2009       14:20.00         Strefa czasowa       CET         Podpis elektroniczny       Image: Comparison of the stowe         Postępowanie testowe       Image: Comparison of the stowe                                                                                                    | Dane podstawo        | we nf. od organizatora    |                    |                       |                        |                   |                   |
| Nazwa postępowania Przetarg - SG - nr xx<br>Numer oferty 2000010385<br>Termin rozpoczęcia 07.10.2009 13.50.00<br>Termin złożenia oferty 07.10.2009 14:20.00<br>Strefa czasowa CET<br>Podpis elektroniczny C<br>Postępowanie testowe C                                                                                                    |                      |                           |                    |                       |                        |                   |                   |
| Numer oferty     2000010385       Termin rozpoczęcia     07.10.2009       Termin złożenia oferty     07.10.2009       Strefa czasowa     CET       Podpis elektroniczny     Image: Comparison of the stress of the stress of the stres                                                                                              | Nazwa postępowar     | nia Przetarg - SG - nr xx |                    |                       |                        |                   |                   |
| Termin rozpoczęcia 07.10.2009 13.50.00 Termin złożenia oferty 07.10.2009 14:20:00 Strefa czasowa CET Podpis elektroniczny 3 Postępowanie testowe 3                                                                                                    | Numer oferty         | 2000010385                |                    |                       |                        |                   |                   |
| Termin złożenia oferty 07.10.2009 14:20:00 Strefa czasowa CET Podpis elektroniczny  Postępowanie testowe  Postępowanie testowe                                                                                                    | Termin rozpoczęcia   | 07.10.2009 13:50:00       |                    |                       |                        |                   |                   |
| Strefa czasowa     CET       Podpis elektroniczny     Image: Comparison of the strength of the strength of the strengt of the strength of the strengt | Termin złożenia ofei | ty 07.10.2009 14:20:00    |                    |                       |                        |                   |                   |
| Podpis elektroniczny 2<br>Postępowanie testowe 2                                                                                                    | Strefa czasowa       | CET                       |                    |                       |                        |                   |                   |
| Postępowanie testowe 🔕                                                                                                    | Podpis elektroniczny | e 🔕                       |                    |                       |                        |                   |                   |
|                                                                                                    | Postępowanie testo   | we 🔕                      |                    |                       |                        |                   |                   |
|                                                                                                    |                      |                           |                    |                       |                        |                   |                   |
|                                                                                                    | Przegląd pozycji     |                           |                    |                       |                        |                   |                   |
| Przegląd pozycji                                                                                                    | Opis IIc             | ść Jednostka              | Cena pocz.         | Min. krok postąpienia | Maks, krok postąpienia | Ranking           | Czynności         |
| <b>Przeględ pozycji</b><br>Opis Ilość Jednostka Cena pocz. Min. krok postąpienia Maks. krok postąpienia Ranking Czynności                                                                                                    | SG - nr xx           | 1 Sztuk                   | 1.000.000,00 PLN   | 10.000,00 PLN         | 0,00 PLN               | 0                 | Q                 |

### 2.2.2 DODATKOWE INFORMACJE

W zakładce *Informacje od organizatora*, dostępne są dodatkowe informacje dotyczące Składnika Majątkowego będącego przedmiotem Przetargu bądź Aukcji.

| /SAP SR                                    | M Strona począt                                          | kowa   Pomoc   Wylogu                                  | ų.                                                                                                    |                                                                                                    |                     | SAP               |
|--------------------------------------------|----------------------------------------------------------|--------------------------------------------------------|----------------------------------------------------------------------------------------------------|----------------------------------------------------------------------------------------------------|---------------------|-------------------|
| Wyświetla                                  | anie Licytacji Sprz                                      | edażowej                                               |                                                                                                    |                                                                                                    |                     |                   |
| Tworzenie of                               | ierty Aktualizacja                                       |                                                        |                                                                                                    | Licytacja Sprzedażowa                                                                                                    | na żywo   Powrót do | ekranu początkowe |
| Proszę sprawd:<br>Dane pod                 | zić dane i informacie do ofer<br>stawowe                 | ratora                                                 |                                                                                                    |                                                                                                    |                     |                   |
| Nota dla firm<br>Przedmiotem<br>Cena wywoł | postępowania jest składnik<br>ławcza składnika majątkowe | majątkowy nr xx.<br>go wynosi <b>1.000.000,00 zł</b> . |                                                                                                    |                                                                                                    |                     |                   |
| <mark>Załączniki</mark><br>Brak załączn    | ików                                                     |                                                        |                                                                                                    |                                                                                                    |                     |                   |
|                                            |                                                          |                                                        |                                                                                                    |                                                                                                    |                     |                   |
| Przegląd pozy<br>Opis                      | <b>/cji</b><br>Ilość Jednostka                           | Cena pocz.                                             | Min. krok postapienia                                                                                                    | Maks, krok postapienia                                                                                                    | Ranking             | Czynności         |
|                                            |                                                          | · · · · · · · · · · · · · · · · · ·                    | the second second s | and a second second sec | . con non rg        |                   |

## 2.3 **LICYTACJA NA ŻYWO**

*Licytacja na żywo* jest narzędziem Systemu PPP obsługującym proces składania ofert, czyli właściwą część Przetargu lub Aukcji.

### 2.3.1 URUCHAMIANIE *LICYTACJI NA ŻYWO*

Aby uruchomić *Licytację na żywo*, należy wcisnąć przycisk *Licytacja Sprzedażowa na żywo*, podczas przeglądania szczegółów Przetargu lub Aukcji.

| YSAP SRI          | VI s             | trona początkowa   | Pomoc   VVyloguj |                       |                        |                     | SAP               |
|-------------------|------------------|--------------------|------------------|-----------------------|------------------------|---------------------|-------------------|
| Wyświetla         | nie Licyta       | acji Sprzeda       | żowej            |                       |                        |                     |                   |
| Tworzenie ofe     | erty Aktualiza   | cja                |                  |                       | Licytacja Sprzedażowa  | na żywo Powrót do e | kranu początkoweg |
| Proszę sprawdzi   | ić dane i inform | nacje do oferty.   |                  |                       |                        |                     |                   |
| Dane pods         | stawowe In       | f. od organizatora |                  |                       |                        |                     |                   |
|                   |                  |                    |                  |                       |                        |                     |                   |
| Nazwa postęp      | powania Prze     | targ - SG - nr xx  |                  |                       |                        |                     |                   |
| Numer oferty      | 200              | 0010385            |                  |                       |                        |                     |                   |
| Termin rozpoc     | zęcia 07.1       | 0.2009 13:50:00    |                  |                       |                        |                     |                   |
| Termin złożeni    | ia oferty 07.1   | 0.2009 14:20:00    |                  |                       |                        |                     |                   |
| Strefa czasov     | wa CET           |                    |                  |                       |                        |                     |                   |
| Podpis elektro    | niczny 🛛 🙆       |                    |                  |                       |                        |                     |                   |
| Postępowanie      | e testowe 🙆      |                    |                  |                       |                        |                     |                   |
|                   |                  |                    |                  |                       |                        |                     |                   |
|                   |                  |                    |                  |                       |                        |                     |                   |
| Przegląd pozyc    | cji              |                    |                  |                       |                        |                     |                   |
| Opis              | llość            | Jednostka          | Cena pocz.       | Min. krok postąpienia | Maks, krok postąpienia | Ranking             | Czynności         |
| <u>SG - nr xx</u> | 1                | Sztuk              | 1.000.000,00 PLN | 10.000,00 PLN         | 0,00 PLN               | 0                   | ۹,                |

### 2.3.2 OKNO *LICYTACJI NA ŻYWO*

Po naciśnięciu przez Uczestnika przycisku *Licytacja Sprzedażowa na żywo* otworzy się poniższe okno:

| Licytacja S                               | przedażowa                                         | na żywo                                     |                                                                                                    |
|-------------------------------------------|----------------------------------------------------|---------------------------------------------|----------------------------------------------------------------------------------------------------|
| Nazwa:<br>Numer:<br>Podpis elektroniczny: | Przetarg - SG - nr xx<br>2000010389<br>Bez podpisu | N.                                          | Tworzący postępowanie: nabywca 1<br>Termin rozpoczęcia: 07.10.2009 14.30:00 CEST<br>Pozostały czas: (Opublikowana)                                                                                                    |
| Nr Opis Ilość                             | Cena początkowa                                    | Moja oferta Najlepsza oferta Min. nast. ofe | arta . Oferta . Waluta                                                                                                    |
| Historia<br>Wykresy                       | Przedsiębiorstwo                                   | Kupujący                                    | We wskazanej części znajdują się <b>dane</b><br><b>podstawowe</b> Przetargu lub Aukcji. Pole<br><i>Pozostały czas</i> wskazuje ilość czasu, która<br>dzieli dany moment od chwili zakończenia<br>Przetargu bądź Aukcji. Brak wartości w tym<br>polu oznacza, że Przetarg lub Aukcja jeszcze<br>się nie rozpoczął/nie rozpoczęła. W nawiasie<br>obok widnieje aktualny status Przetargu<br>badź Aukcji |
|                                           |                                                    |                                             |                                                                                                    |
| Komunikaty                                | ~                                                  |                                             | Młyświetlanie czasu – Miszustkie komunikaty – 🗸                                                                                                    |
|                                           |                                                    | <b>Wsk</b><br>sam                           | <b>azane ramki można przesuwać</b> , zmieniając tym<br>ym rozmiary poszczególnych obszarów.                                                                                                    |
|                                           |                                                    |                                             | Wysyfanie                                                                                                    |

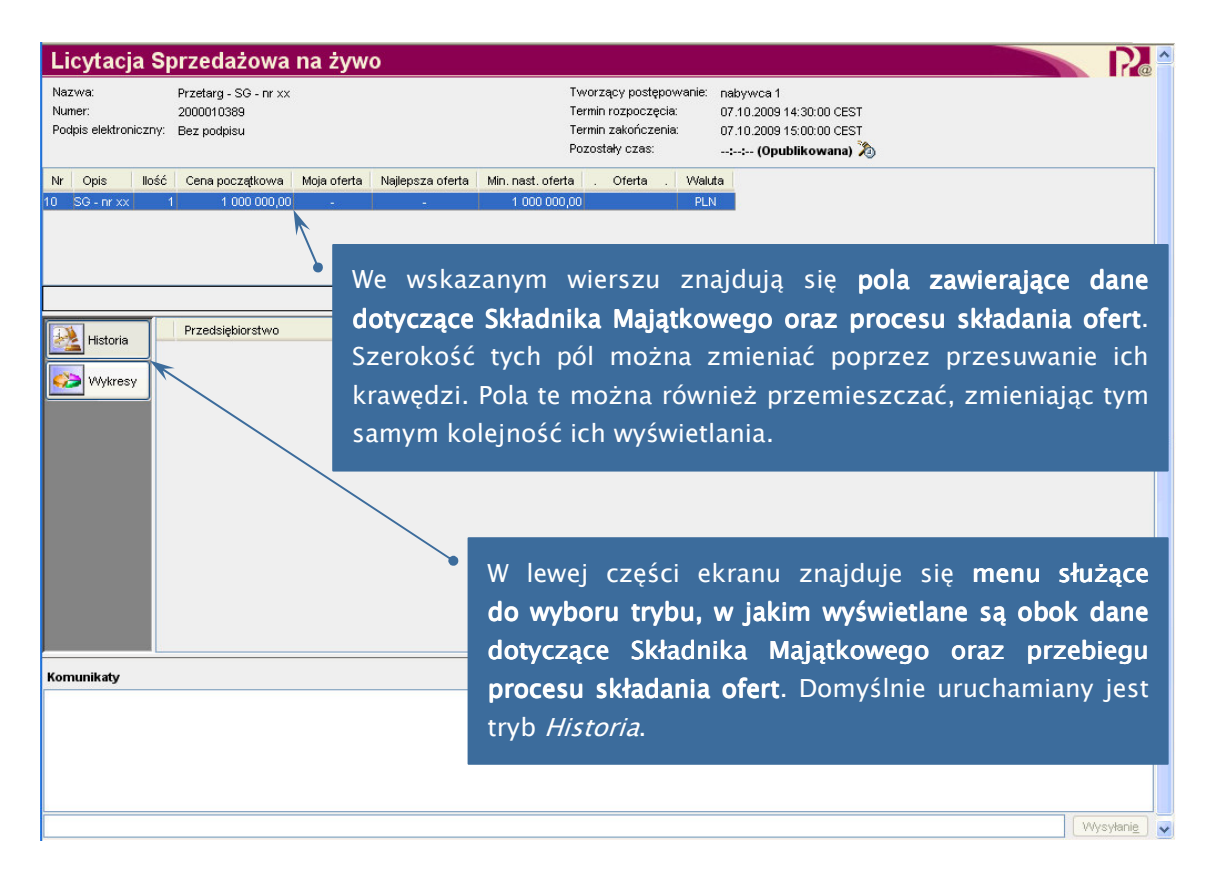

| Licytacja<br>Nazwa:<br>Numer:<br>Podpis elektroniczn | Sprzedażowa<br>Przetarg - SG - nr xx<br>2000010389<br>iy: Bez podpisu | па zywo                      | Tworzący postępow<br>Termin rozpoczęcia<br>Termin zakończenia<br>Pozostały czas: | vanie: nabywca 1<br>07.10.2009 14:30:00 CEST<br>07.10.2009 15:00:00 CEST<br>: (Opublikowana) 🄊 |                                           | rí                        |
|------------------------------------------------------|-----------------------------------------------------------------------|------------------------------|----------------------------------------------------------------------------------|------------------------------------------------------------------------------------------------|-------------------------------------------|---------------------------|
| Nr Opis Ilo                                          | ść Cena początkowa                                                    | Moja oferta Najlepsza oferta | Min. nast. oferta . Oferta .                                                     | Waluta<br>PLN                                                                                  |                                           |                           |
|                                                      |                                                                       |                              |                                                                                  |                                                                                                | Łączna cena ofe                           | e <b>rty:</b> - Składanie |
| 💫 Historia                                           | Przedsiębiorstwo                                                      | Кир                          | oujący                                                                           | Cena oferty                                                                                    | Data oferty                               |                           |
| TYNCSJ                                               |                                                                       | <b>_</b>                     | We wskazanvm                                                                     | n oknie wyświe                                                                                 | tlane sa <b>k</b>                         | omunikat                  |
|                                                      |                                                                       | ^                            | We wskazanym<br><b>systemowe</b> .                                               | ı oknie wyświe                                                                                 | tlane są <b>k</b>                         | comunikat                 |
| Comunikaty                                           |                                                                       |                              | We wskazanym<br><b>systemowe</b> .                                               | oknie wyświe                                                                                   | tlane są <b>k</b><br>Wyświetlanie czasu W | comunikat                 |

### 2.3.3 SKŁADANIE OFERT

W wyznaczonym terminie następuje rozpoczęcie Przetargu lub Aukcji. Od tego momentu, aż do chwili zakończenia Przetargu lub Aukcji Uczestnik ma możliwość składania swoich ofert. W tym czasie Przetarg lub Aukcja ma status *Aktywna*.

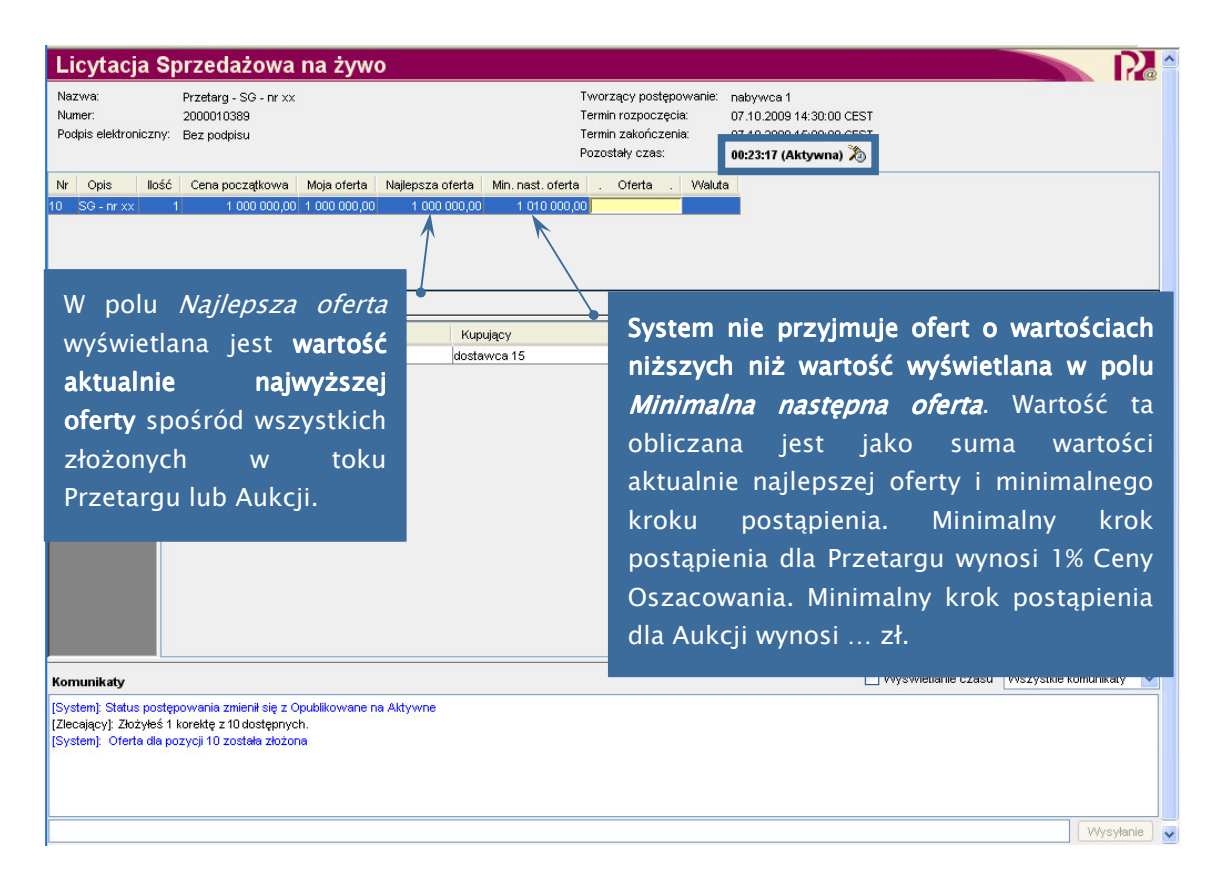

| Licytacja S                                                                  | przedażowa                                                                      | na żywo                                         |                                              |                                                                                         |                                                                                                  |                             |                   | 2     |
|------------------------------------------------------------------------------|---------------------------------------------------------------------------------|-------------------------------------------------|----------------------------------------------|-----------------------------------------------------------------------------------------|--------------------------------------------------------------------------------------------------|-----------------------------|-------------------|-------|
| Nazwa:<br>Numer:<br>Podpis elektroniczny:                                    | Przetarg - SG - nr xx<br>2000010389<br>Bez podpisu                              |                                                 |                                              | Tworzący postępowanie:<br>Termin rozpoczęcia:<br>Termin zakończenia:<br>Pozostały czas: | nabywca 1<br>07.10.2009 14:30:00 CEST<br>07.10.2009 15:00:00 CEST<br><b>00:23:17 (Aktywna)</b> 🄊 |                             |                   |       |
| Nr Opis Ilość<br>10 SG - nr xx ·                                             | Cena początkowa<br>1 1 000 000,00                                               | Moja oferta Najlepsza c<br>1 000 000,00 1 000 1 | oferta Min. nast. ofert<br>000,00 1 010 000, | a . Oferta . Walut<br>00                                                                | a                                                                                                |                             |                   |       |
|                                                                              |                                                                                 |                                                 |                                              |                                                                                         |                                                                                                  | Łączna cena ofe             | erty: - Skład     | Janie |
| VVykresy                                                                     | DOSTAWICA15                                                                     |                                                 | W polu<br>Uczestni                           | <i>Moja oferta</i><br><b>ka</b> , czyli ta z                                            | v wyświetlana<br>łożona najpóź                                                                   | jest <b>aktua</b><br>źniej. | ılna ofe          | rta   |
| Komunikaty                                                                   |                                                                                 |                                                 |                                              |                                                                                         | v                                                                                                | Vyświetlanie czasu 🛛 VVs    | zystkie komunikal | ty 🔽  |
| [System]: Status postę<br>[Zlecający]: Złożyłeś 1<br>[System]: Oferta dla po | powania zmienił się z Oy<br>korektę z 10 dostępnycł<br>ozycji 10 została złożon | publikowane na Aktywne<br>1.<br>a               |                                              |                                                                                         |                                                                                                  |                             |                   |       |
|                                                                              |                                                                                 |                                                 |                                              |                                                                                         |                                                                                                  |                             | Wysy              | Hanie |

| noytaoja e                                                                    |                                                                                   |                     |                  |                   |                                                                          |                                            |                                                  |                                                     |                                                                      |                                                     |                                              |                                                      |                       |
|-------------------------------------------------------------------------------|-----------------------------------------------------------------------------------|---------------------|------------------|-------------------|--------------------------------------------------------------------------|--------------------------------------------|--------------------------------------------------|-----------------------------------------------------|----------------------------------------------------------------------|-----------------------------------------------------|----------------------------------------------|------------------------------------------------------|-----------------------|
| azwa:<br>umer:<br>odpis elektroniczny                                         | Przetarg - SG - nr xx<br>2000010389<br>: Bez podpisu                              |                     |                  |                   | Tworzący postęj<br>Termin rozpoczę<br>Termin zakończe<br>Pozostały czas: | oowanie: r<br>cia: (<br>nia: (             | nabywca<br>07.10.200<br>07.10.200<br>00:01:54 (  | 1<br>9 14:30:00 (<br>9 15:00:00 (<br>Aktywna)       | CEST<br>CEST                                                         |                                                     |                                              |                                                      |                       |
| · Opis Iloś                                                                   | ć Cena poczatkowa                                                                 | Moia oferta         | Nailepsza oferta | Min. nast. oferta | ) . Oferta                                                               | Waluta                                     |                                                  |                                                     | ~>                                                                   |                                                     |                                              |                                                      |                       |
| SG - nr xx                                                                    | 1 1 000 000,00                                                                    | 1 000 000,00        | 1 000 000,00     | 1 010 000,0       | 00 1 010 000,0                                                           | ō                                          | 1                                                |                                                     |                                                                      |                                                     |                                              |                                                      |                       |
|                                                                               |                                                                                   |                     |                  |                   | 1                                                                        |                                            |                                                  |                                                     |                                                                      |                                                     |                                              |                                                      |                       |
|                                                                               |                                                                                   |                     |                  |                   |                                                                          |                                            |                                                  |                                                     | Łączna c                                                             | ena oferty:                                         | 1 010 000,0                                  | 0 Skład                                              | lani                  |
| 🥦 Historia                                                                    | Przedsiębiorstwo                                                                  |                     | Kup              | ujący             |                                                                          | Cena of                                    | erty                                             |                                                     |                                                                      | Data ofert                                          | y .                                          |                                                      |                       |
|                                                                               | DOSTAWCA15                                                                        |                     | dosta            | wca 15            |                                                                          |                                            |                                                  |                                                     | 1 000 000,00                                                         | )                                                   | 07.10.2                                      | 009 14:35:4                                          | 3 CE                  |
|                                                                               |                                                                                   |                     |                  |                   |                                                                          |                                            | ,                                                |                                                     |                                                                      | ,                                                   |                                              |                                                      |                       |
|                                                                               |                                                                                   |                     |                  |                   | W<br>Ud<br>po<br>na<br>pi                                                | artoś<br>czesti<br>blu<br>ależy<br>czycis  | <b>ć o</b><br>nik,<br>w l<br>użyo<br>k <i>Sk</i> | oferty<br>należ<br>kolun<br>ć klaw<br><i>kladar</i> | <b>y, kt</b><br><b>y wpi</b><br><b>nnie</b><br>wisza<br><i>nie</i> . | <b>órą</b><br>sać w<br><i>Ofert</i><br><i>Enter</i> | <b>chce</b><br>odpov<br><i>a.</i> Na<br>oraz | <b>zło:</b><br>wiedr<br>astęp<br>wcisr               | ży<br>nir<br>ni<br>ną |
| munikaty                                                                      |                                                                                   |                     |                  |                   | W<br>Ud<br>na<br>pi                                                      | artoś<br>czesti<br>blu<br>ależy<br>czycis  | ć (<br>nik,<br>w l<br>użyc<br>k <i>Sk</i>        | oferty<br>należ<br>colun<br>ć klaw<br>cładar        | y, kt<br>ywpi:<br>nnie<br>wisza<br>nie.<br>□wyśw                     | Órą<br>sać w<br>Ofert<br>Enter                      | chce<br>odpov<br>a. Na<br>oraz               | zło:<br>wiedr<br>astęp<br>wcisr<br>e komunikał       | ży<br>nir<br>ni<br>ną |
| munikaty<br>(stem): Status post<br>coający): Złożyłeś<br>(stem): Oferta dla ( | ępowania zmienił się z O<br>1 korektę z 10 dostępnyc<br>pozycji 10 została złożon | publikowane n<br>h. | a Aktywne        |                   | • W<br>De<br>na<br>pi                                                    | artoś<br>czest<br>olu s<br>ależy<br>rzycis | <b>ć (</b><br>nik,<br>w l<br>użyc<br>k <i>Sk</i> | oferty<br>należ<br>colun<br>ć klaw<br><i>cładar</i> | y, kt<br>y wpi<br>nnie<br>wisza<br><i>nie</i> .                      | Órą<br>sać w<br>Ofert<br>Enter                      | chce<br>odpov<br>a. Na<br>oraz               | <b>zło:</b><br>wiedr<br>astęp<br>wcisr<br>e komunika | ży<br>nir<br>ni<br>ną |

Po naciśnięciu przez Uczestnika przycisku *Składanie* na ekranie pojawi się poniższe okno informacyjne. Naciśnięcie przycisku *Tak* oznacza złożenie oferty. Naciśnięcie przycisku *Nie* skutkuje przerwaniem procesu składania oferty.

| ? | Trwa składanie łącznej ceny oferty wynoszącej 1 010 000,00 PLN dla następujących pozycji:                         |
|---|----------------------------------------------------------------------------------------------------|
|   | Nr 10, SG - nr xx - 1 010 000,00 PLN<br>Jeśli oferta została złożona, nie można jej już wycofać. Czy kontynuować? |

O rejestracji oferty przez System PPP lub jej odrzuceniu z powodu wysokości informuje stosowny komunikat w oknie *Licytacji na żywo*.

| Licytacja S                                                                                | Sprzedażowa                                                                                                    | na żywo                                           |                   |                                          |                                           |                |                | R             |
|--------------------------------------------------------------------------------------------|----------------------------------------------------------------------------------------------------|---------------------------------------------------|-------------------|------------------------------------------|-------------------------------------------|----------------|----------------|---------------|
| Nazwa:<br>Numer:                                                                           | Przetarg - SG - nr xx<br>2000010389                                                                             |                                                   | Tv<br>Te          | vorzący postępowani<br>rmin rozpoczecia: | ie: nabywca 1<br>07.10.2009 14:30:00 CEST |                |                |               |
| Podpis elektroniczn                                                                        | Y: Bez podpisu                                                                                                  |                                                   | Te                | rmin zakończenia:                        | 07.10.2009 15:45:00 CEST                  |                |                |               |
|                                                                                            |                                                                                                    |                                                   | Po                | zostały czas:                            | 00:27:17 (Aktywna) 🖄                      |                |                |               |
|                                                                                            |                                                                                                    |                                                   |                   |                                          |                                           |                |                |               |
| Nr Opis Ilo:                                                                               | ść Cena początkowa                                                                                              | Moja oferta Najlepsza oferta                      | Min. nast. oferta | . Oferta . Wa                            | aluta                                     |                |                |               |
| 0 SG-nrxx                                                                                  | 1 1 000 000,00                                                                                                  | 1 150 000,00 1 150 000,00                         | 1 160 000,00      | 1 155 000,00 P                           | LN                                        |                |                |               |
|                                                                                            |                                                                                                    |                                                   |                   |                                          | Łaczna ce                                 | ena oferty:    | 1 155 000.00   | Składanie     |
|                                                                                            | Przedsiebiorstwo                                                                                                | Kin                                               | ujecy             | Cer                                      |                                           | Data oferty    |                |               |
| Historia                                                                                   | DOSTAN/CA15                                                                                                    | Identi                                            | wwca 15           |                                          | 1 150 000 00                              | Data ordity    | 07 10 2000     | 15:17:18 (55) |
|                                                                                            | Konkurencia                                                                                                    | uosia                                             | wca is            |                                          | 1 130 000,00                              |                | 07.10.2009     | 15:16:38 CES  |
| Contraction (1997)                                                                         | Konkurencia                                                                                                    |                                                   |                   |                                          | 1 080 000,00                              |                | 07.10.2009     | 15:16:25 CES  |
|                                                                                            | Konkurencja                                                                                                    |                                                   |                   |                                          | 1 060 000,00                              |                | 07.10.2009     | 15:15:56 CES  |
|                                                                                            | DOSTAWCA15                                                                                                    | dostr                                             | wca 15            |                                          | 1 050 000,00                              |                | 07.10.2009     | 15:14:51 CES  |
|                                                                                            | DOSTAWCA15                                                                                                    | dost                                              | awca 15           |                                          | 1 010 000,00                              |                | 07.10.2009     | 14:58:22 CES  |
|                                                                                            | DOSTAW/CA15                                                                                                    | doste                                             | wca 15            |                                          | 1 000 000,00                              |                | 07.10.2009     | 14:35:43 CEST |
| Komunikaty                                                                                 |                                                                                                    |                                                   |                   |                                          | Wyśw                                      | ietlanie czasu | u Wszystkie ko | omunikaty 💊   |
| Zlecający]: Złożyłeś<br>System]: Oferta dla<br>Zlecający]: Złożyłeś<br>System]: Oferta dla | 4 korektę z 10 dostępnyc<br>pozycji 10 została złożon<br>5 korektę z 10 dostępnyc<br>pozycji 10 nie została zło | h.<br>a<br>b.<br>żona. Podana w ofercie kwota je: | st za niska       |                                          |                                           |                |                |               |
|                                                                                            |                                                                                                    |                                                   |                   |                                          |                                           |                |                | Wysyłanie     |

W czasie Przetargu lub Aukcji Uczestnik może skorygować ofertę nie więcej niż 10 razy. Uczestnik jest informowany, ile korekt już wykorzystał.

### 2.3.4 TRYBY WYŚWIETLANIA DANYCH

W trybie *Historia* dostępne są podstawowe dane wszystkich ofert złożonych przez Uczestników w toku Przetargu lub Aukcji. Oferty innych Uczestników są opisane jako oferty złożone przez *Konkurencję*.

| Nazwa:<br>Numer:<br>Podpis elektroniczny:                            | Przetarg - SG - nr xx<br>2000010389<br>Bez podpisu                                                     |                                                         |                                                             | Tworzący postępow<br>Termin rozpoczęcia:<br>Termin zakończenia:<br>Pozostały czas: | vanie: n<br>C<br>C<br>O | abywca 1<br>7.10.2009 14:30:00 CEST<br>7.10.2009 15:45:00 CEST<br><b>0:27:17 (Aktywna)</b> 🔊                               |                |                                                                                                |                                                                                                    |
|----------------------------------------------------------------------|----------------------------------------------------------------------------------------------------|---------------------------------------------------------|-------------------------------------------------------------|------------------------------------------------------------------------------------|-------------------------|----------------------------------------------------------------------------------------------------|----------------|------------------------------------------------------------------------------------------------|----------------------------------------------------------------------------------------------------|
| Nr Opis IIość<br>) SG - nr xx                                        | Cena początkowa<br>1 1 000 000,00                                                                      | Moja oferta Najlepsza ofert<br>1 150 000,00 1 150 000,  | Min. nast. oferta                                           | . Oferta .<br>0 1155 000,00                                                        | VValuta<br>PLN          |                                                                                                    |                |                                                                                                |                                                                                                    |
|                                                                      |                                                                                                    |                                                         |                                                             |                                                                                    |                         | Łączna ce                                                                                                    | na oferty:     | 1 155 000,00                                                                                   | Składanie                                                                                             |
| Historia                                                             | Przedsiębiorstwo<br>DOSTAWCA15<br>Konkurencja<br>Konkurencja<br>DOSTAWCA15<br>DOSTAWCA15<br>DOSTAWCA15 | k<br>do:<br>do:<br>do:<br>do:<br>do                     | upujący<br>stawca 15<br>stawca 15<br>stawca 15<br>stawca 15 |                                                                                    | Cena ofe                | rty 1150 000,00 130 000,00 1060 000,00 1060 000,00 1050 000,00 1050 000,00 1050 000,00 1010 000,00 1000 000,00 1000 000,00 | Data oferty    | 07.10.2009<br>07.10.2009<br>07.10.2009<br>07.10.2009<br>07.10.2009<br>07.10.2009<br>07.10.2009 | 15:17:18 CE<br>15:16:38 CE<br>15:16:25 CE<br>15:15:56 CE<br>15:14:51 CE<br>14:58:22 CE<br>14:35:43 CE |
| omunikaty<br>lecający]: Złożyłeś 4                                   | korektę z 10 dostępnyc                                                                                 | ch.                                                     |                                                             |                                                                                    |                         | Ułyśw                                                                                                    | ietlanie czasu | Wszystkie ko                                                                                   | munikaty                                                                                              |
| /stem]: Oferta dia p<br>ecający]: Złożyłeś 5<br>ystem]: Oferta dla p | ozycji 10 została złożon<br>i korektę z 10 dostępnyc<br>ozycji 10 nie została zło:                     | ia<br>ch.<br>iżona. Podana w ofercie kwota <sub>.</sub> | est za niska                                                |                                                                                    |                         |                                                                                                    |                |                                                                                                |                                                                                                    |
|                                                                      |                                                                                                    |                                                         |                                                             |                                                                                    |                         |                                                                                                    |                |                                                                                                |                                                                                                    |
|                                                                      |                                                                                                    |                                                         |                                                             |                                                                                    |                         |                                                                                                    |                |                                                                                                |                                                                                                    |

W trybie *Wykresy* dostępne są dwa wykresy obrazujące przebieg procesu składania ofert. Dwukrotne naciśnięcie wykresu skutkuje wyświetleniem go w nowym oknie.

Wykres *Oferta* przedstawia zmienność w czasie licytowanej ceny nabycia Składnika Majątkowego. Wykres *Wolumen oferty* wskazuje ilość ofert złożonych w ciągu danej minuty.

| ieure mereoremente per per per per per per per per per pe                                                                                                    | Licytacja S <sub>l</sub>                                                                                         | przedażowa na                                                                                                    | a żywo                                                    |                                                                                 |                                                                                                    |                                    |
|----------------------------------------------------------------------------------------------------|----------------------------------------------------------------------------------------------------|----------------------------------------------------------------------------------------------------|-----------------------------------------------------------|---------------------------------------------------------------------------------|----------------------------------------------------------------------------------------------------|------------------------------------|
| Opis       todó       Cena początkowa       Naje dreta       Naje posz ofraz       Otena       Otena       < | Nazwa:<br>Numer:<br>Podpis elektroniczny:                                                                        | Przetarg - SG - nr xx<br>2000010389<br>Bez podpisu                                                                     |                                                           | Tworzący postępo<br>Termin rozpoczęcia<br>Termin zakończenia<br>Pozostały czas: | wanie: nabywca 1<br>07.10.2009 14:30:00 CEST<br>07.10.2009 15:45:00 CEST<br>00:15:10 (Aktywna) 🏷                 |                                    |
| Istaria       Istaria         Initial       Initial         Initial       Initial                                                                                                    | Nr Opis Illość<br>D SG - nr xx                                                                                   | Cena początkowa Moj<br>1 1 000 000,00 1 14                                                                             | oja oferta Najlepsza oferta Mir<br>50 000,00 1 150 000,00 | n. nast. oferta . Oferta .<br>1 160 000,00 1 155 000,00                         | Weluta<br>PLN                                                                                                    |                                    |
| Hetoria       Oferta       Wolmen oferty         Wykresy                                                                                                    |                                                                                                    |                                                                                                    |                                                           |                                                                                 | Łączna cen                                                                                                    | a oferty: 1 155 000,00 Składanie   |
| munikaty Wyświetlanie czasu Wszystkie komunikaty<br>lecający]: Złożyłeś 4 korektę z 10 dostępnych.<br>system]: Oferta dla pozycji 10 została złożona<br>lecający]: Złożyłeś 5 korektę z 10 dostępnych.<br>system]: Oferta dla pozycji 10 nie została złożona. Podana w ofercie kwota jest za niska                                                                                                    | Historia                                                                                                    | Cena (PLN) 119000 20000 57500 20000 20000 20000 20000 20000 15000 1525 1525                                            | 0 ferta<br>10: SIS - Nr SX                                | 1529<br>6 odzina                                                                | Wolumen           10: 56 - n           10: 56 - n           10: 56 - n           10: 56 - n           10: 56 - n | ferty<br>*xx                       |
|                                                                                                    | Comunikaty<br>Zlecający]: Złożyłeś 4<br>System]: Oferta dla p<br>Zlecający]: Złożyłeś 5<br>System]: Oferta dla p | i korektę z 10 dostępnych.<br>ozycji 10 została złożona<br>i korektę z 10 dostępnych.<br>ozycji 10 nie została złożone | a. Podana w ofercie kwota jest za                         | niska                                                                           | UWyświe                                                                                                    | Janie czasu Wszystkie komunikały 🔹 |

### 2.3.5 DOGRYWKI

Jeżeli w ciągu ostatnich 15 minut przed ustaloną godziną zakończenia Przetargu lub Aukcji którykolwiek z Uczestników złoży ofertę, uruchomiona zostanie dogrywka trwająca 15 minut, co oznacza, że Przetarg lub Aukcja zostanie wydłużony/wydłużona o 15 minut. Jeżeli w czasie dogrywki którykolwiek z Uczestników złoży ofertę, zostanie uruchomiona kolejna dogrywka. Liczba możliwych do uruchomienia dogrywek jest ograniczona do 20.

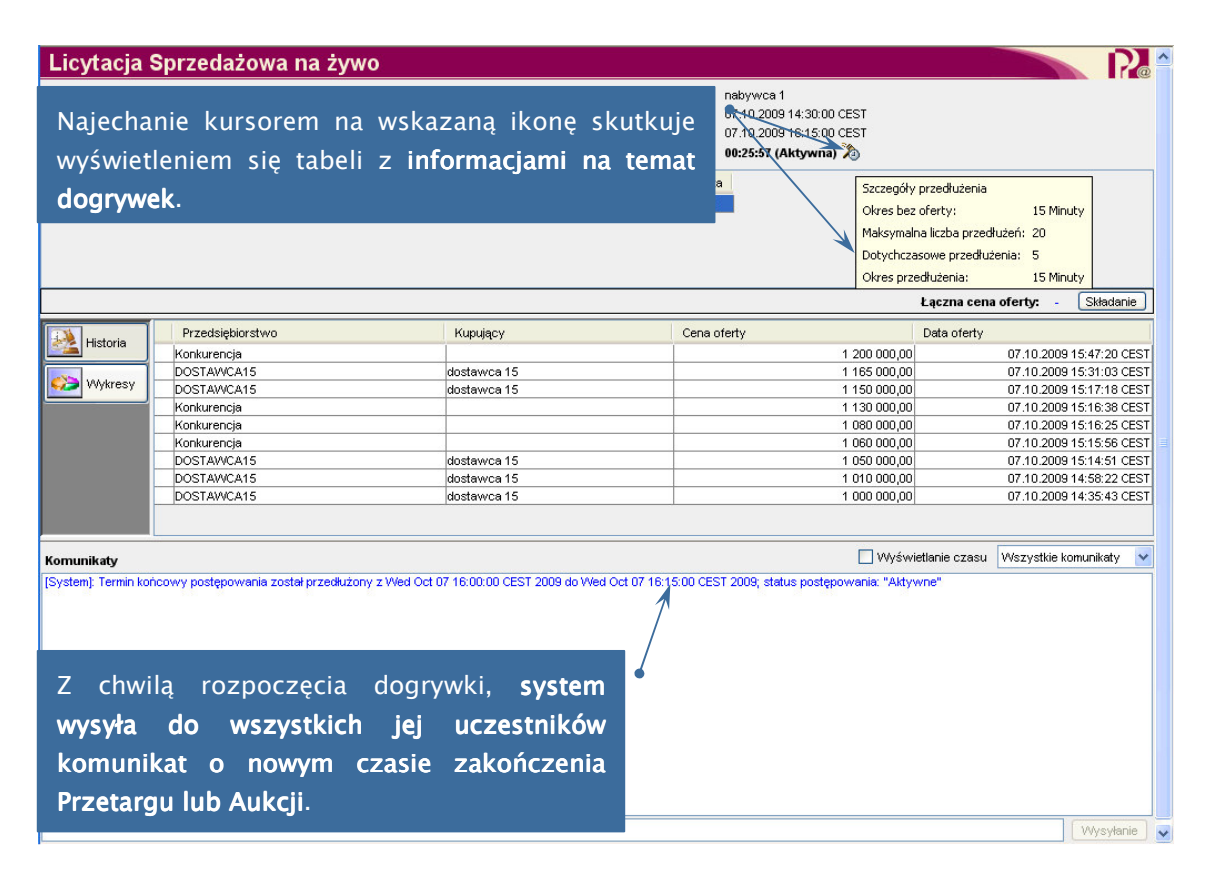

#### UWAGA!

Do pierwszej dogrywki zostaną dopuszczeni tylko ci Uczestnicy, którzy złożą ofertę w czasie podstawowym. Pozostali zostaną wylogowani z Przetargu lub Aukcji i stracą możliwość uczestniczenia oraz śledzenia procesu składania ofert.

### 2.3.6 ZAKOŃCZENIE PRZETARGU LUB AUKCJI

Zakończenie Przetargu lub Aukcji następuje, gdy spełniony zostaje jeden z poniższych warunków:

- w ciągu ostatnich 15 minut przed ustaloną godziną zakończenia Przetargu lub Aukcji nie pada żadna oferta;
- w którejś z dogrywek nie pada żadna oferta;
- upływa czas dwudziestej dogrywki.

Wówczas Przetarg lub Aukcja otrzymuje status *Zakończona*, a Uczestnik traci możliwość składania ofert.

| Licytacja S                             | Sprzedażowa                                                                               | na żywo                                                              |                                          |                                                   |                                               |                                                                                   |                                                         |                                                | 2 ^          |
|-----------------------------------------|-------------------------------------------------------------------------------------------|----------------------------------------------------------------------|------------------------------------------|---------------------------------------------------|-----------------------------------------------|-----------------------------------------------------------------------------------|---------------------------------------------------------|------------------------------------------------|--------------|
| Nazwa:<br>Numer:<br>Podpis elektroniczn | Przetarg - SG - nr xx<br>2000010389<br>y: Bez podpisu                                     |                                                                      |                                          | Tworzący<br>Termin roz<br>Termin zał<br>Pozostały | postępowan<br>poczęcia:<br>ończenia:<br>czas: | ie: nabywca 1<br>07.10.2009 14:30:00<br>07.10.2009 16:15:00<br>00:00:00 (Zakończo | cest<br>cest<br>ona) X                                  |                                                |              |
| Nr Opis Ilos<br>10 SG - nr xx           | \$ć Cena początkowa<br>1 1 000 000,00                                                     | Moja oferta         Najlepsza d           1 165 000,00         1 200 | oferta Min. na<br>000,00 1               | ast. oferta . Of<br>210 000,00                    | erta . V                                      | /aluta                                                                            |                                                         |                                                |              |
|                                         |                                                                                           |                                                                      |                                          |                                                   |                                               |                                                                                   | Łączna cen                                              | oferty: - Składar                              | nie          |
| Historia                                | Przedsiębiorstwo<br>Konkurencja<br>DOSTAWCA15<br>DOSTAWCA15<br>Konkurencja<br>Konkurencja |                                                                      | Kupujący<br>dostawca 1<br>dostawca 1     | Z chwila<br>wysyła<br>informu                     | įzako<br>dov<br>jącyo                         | ończenia Prz<br>vszystkich<br>o zmianie st                                        | zetargu lub A<br><b>Uczestników</b><br>t <b>atusu</b> . | ukcji <b>syste</b><br><b>komunik</b>           | m<br>at      |
|                                         | DOSTAWCA15<br>DOSTAWCA15<br>DOSTAWCA15                                                    | /                                                                    | dostawca 1<br>dostawca 15<br>dostawca 15 |                                                   |                                               |                                                                                   | 1 010 000,00<br>1 000 000,00                            | 07.10.2009 14:58:22 (<br>07.10.2009 14:35:43 ( | CEST<br>CEST |
| Komunikaty                              |                                                                                           |                                                                      |                                          |                                                   |                                               |                                                                                   | 🔲 Wyświetlanie czasu                                    | Wszystkie komunikaty                           | ~            |
| (System): Status pos                    | stępowania zmienił się z Ał                                                               | tywne na Zakończone                                                  |                                          |                                                   |                                               |                                                                                   |                                                         |                                                |              |
| -                                       |                                                                                           |                                                                      |                                          |                                                   |                                               |                                                                                   |                                                         | Wysyłar                                        | nie          |

Życzymy długiej i owocnej współpracy z Polską Platformą Przetargową!